# Add display value language

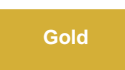

When you enable sharing ServiceNow display values for reference fields and choice lists in your dynamic shares and bulk shares, you have an option to change the language of the display values.

1 NOTE: This feature only works for language translations that have been downloaded on your instance.

# Prerequisites

A First, you will need to activate the language plugin in your ServiceNow instance.

4. Second, you will need to check Enable Replicator to add display value fields (prefixed with 'dv\_') for reference and choice fields in the Perspectium Replicator properties.

### Procedure

To set up your dynamic/bulk share to add display value languages, follow these steps:

#### Access your dynamic share or bulk share

Log into your sharing (source) ServiceNow instance and navigate to **Perspectium** > **Replicator** > **Dynamic Share** or **Bulk Share**. Then, click into the dynamic share or bulk share that you want to add display value languages for.

You can also create a new dynamic share or bulk share and enable the feature upon the new creation.

# (2)

1

#### Enable add display value language

Check the Advanced checkbox, the Advanced tab will appear. In the Advanced tab, check the Add display value language checkbox.

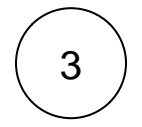

#### Select the language

Below the **Add display value language** checkbox, there is a **Display value language** reference field. Use this reference field to select the language you want the display value to be in.

| Replicator Configuration [Shared view"        |                                                               | Image: A state of the state of the state |
|-----------------------------------------------|---------------------------------------------------------------|----------------------------------------------------------------------------------------------------|
| Name                                          | Direct                                                        | ion Share                                                                                                    |
|                                               |                                                               |                                                                                                    |
| ★ Table                                       | Incident [incident]                                           | rds                                                                                                    |
| Group Share                                   | Encryption Meth                                               | nod TripleDES \$                                                                                                    |
| Active                                        | Advan                                                         | ced 🗸                                                                                                    |
|                                               | Check to access the Advanced tab                              | /ith Q                                                                                                    |
| Trigger Conditions Additional Settings Filter | and Enrichment Scheduled Sync Up Advanced Notes Business Rule |                                                                                                    |
| Enable data obfuscation                       | Share Attachments with These I                                | file                                                                                                    |
| Enable debug logging                          |                                                               | iny                                                                                                    |
| Share Pending Attachments                     | Check to select the display value Use Custom Table Na         | me                                                                                                    |
| Add display value language                    | ✓ Ianguage for your shared record Use Custom Column Na        | me                                                                                                    |
| Display value language                        | French Q Change to DV Tag Su                                  | ffix                                                                                                    |
| Select the language                           |                                                               |                                                                                                    |
| Update Run a Bulk Share Test Record           | Delete                                                        |                                                                                                    |

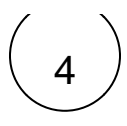

# **Click Update**

Near the bottom left-hand corner of the form (just above Related Links), click Update to save the changes to your dynamic share or bulk share.

## **Similar topics**

- Add ACL rules to Perspectium UI pages
  Uninstall Replicator for ServiceNow
- Attachments
- Stop/Start All Jobs
  Before/after subscribe scripts

## **Contact Perspectium Support**

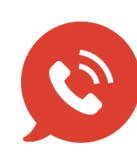

US: 1 888 620 8880 UK: 44 208 068 5953 support@perspectium.com